# **Brookstone**<sup>°</sup>

## Wireless Baseball Scoreboard EVERY TEAM. EVERY GAME. EVERY INNING.

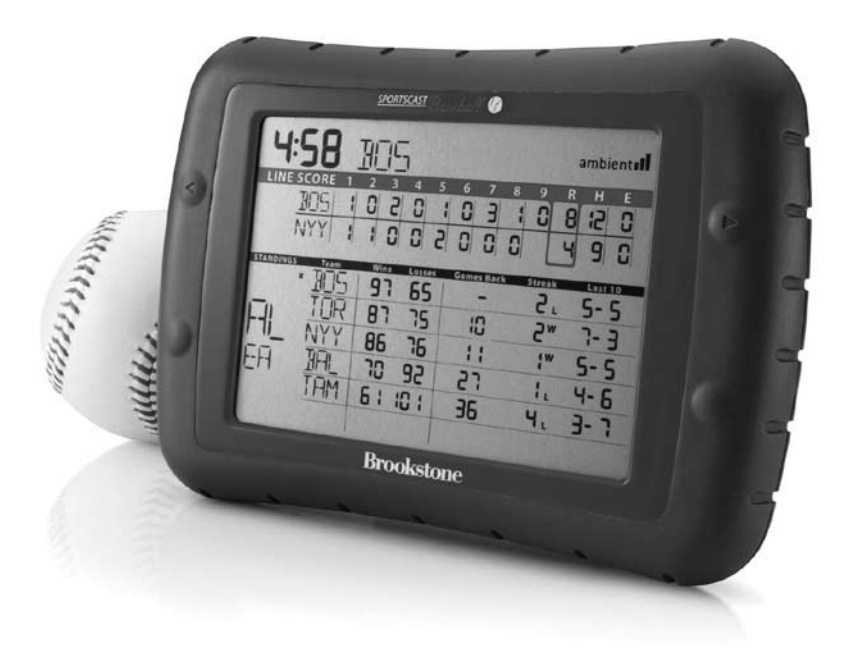

## TABLE OF CONTENTS

| Warnings and Cautions             | 2     |
|-----------------------------------|-------|
| Location of Controls              | 3     |
| Set Up                            | 5     |
| Getting Started                   | 5     |
| How to Read the Screen            | 6     |
| Preseason                         | 8     |
| Regular Season                    | 9     |
| Playoffs                          | 10    |
| Off-Season                        | 11    |
| Special Indicators                | 12    |
| Division and Playoff Labels       | 13    |
| Extra Innings Indicator           | 14    |
| No Coverage Indicator             | 15    |
| Contact Ambient Devices Indicator | 15    |
| Battery Low Indicator             | 15    |
| Specifications                    | 16    |
| Troubleshooting                   |       |
| Warranty                          | 21-22 |

#### BATTERY PRECAUTIONS

- Dispose of old batteries properly. Do not dispose of old batteries in a fire.
- Do not leave batteries lying around where a young child or pet could play with or swallow them. If the batteries are swallowed, contact a physician immediately.
- Batteries may explode if mistreated. Do not attempt to recharge or disassemble the batteries.
- Use only fresh batteries of required size and type. Do not mix old and new batteries, different types of batteries, or rechargeable batteries of different capacities.

#### FCC INFORMATION

This equipment has been tested and found to comply with the limits for a Class B Digital Device, pursuant to Part 15 of the FCC Rules. These limits are designed to provide reasonable protection against harmful interference in a residential installation. This equipment generates, uses, and can radiate radio frequency energy and, if not installed and used in accordance with the instructions, may cause harmful interference to radio communications. However, there is no guarantee that interference will not occur in a particular installation.

If this equipment does cause harmful interference to radio or television reception, which can be determined by turning the equipment off and on, the user is encouraged to try to correct the interference by one or more of the following measures:

- Reorient or relocate the receiving antenna.
- · Increase the distance between the equipment and receiver.
- Connect the equipment to an outlet on a circuit different from that to which the receiver is connected.
- Consult the dealer or an experienced radio/TV technician for help.

This equipment complies with part 15 of the FCC Rules. Operation is subject to the following two conditions:

- 1. This equipment may not cause harmful interference.
- 2. This equipment must accept any interference received, including interference that may cause undesired operation.

Modifications not authorized by the manufacturer may void the user's authority to operate this device.

#### LOCATION OF CONTROLS

- 1. LCD Screen
- 2. Arrow Back Button
- 3. Data Button
- 4. Division Button
- 5. Arrow Forward Button

- 6. Battery Compartment
- 7. Time Zone Button (Inside Battery Compartment)
- 8. Stand

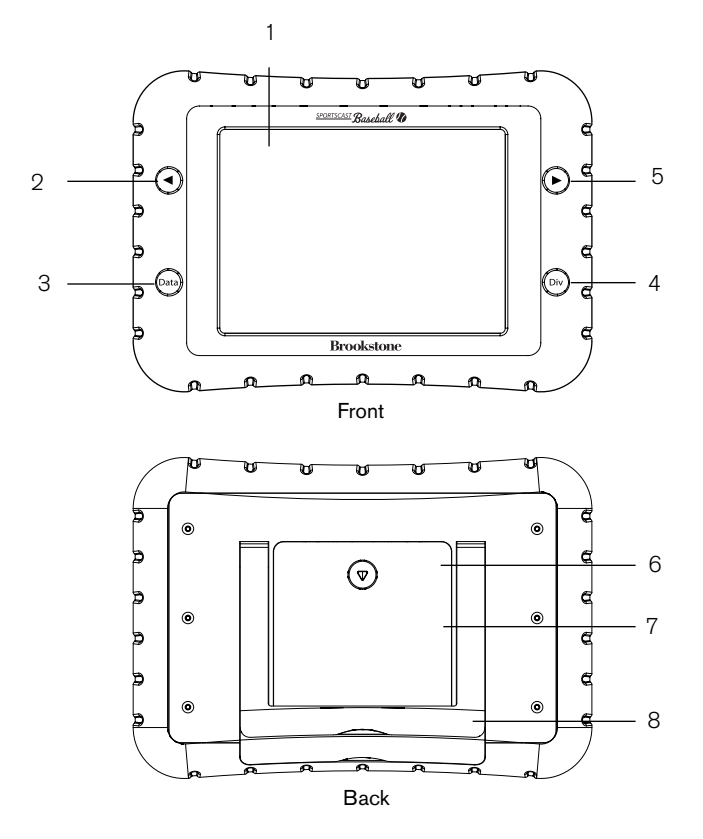

#### SET UP

- 1. Insert 4 AA batteries (not included). Note that in this device, the batteries' (+) and (-) indicators all face the same way.
- 2. Place your Wireless Baseball Scoreboard in an area where it receives a good signal. The ambiental icon displays the strength of signal that your Wireless Baseball Scoreboard is receiving. If you're only getting one bar, try moving towards a window or going upstairs—two to three bars of signal strength are ideal. A map of our signal coverage is available at http://map.myambient.com.
- 3. When you see ONETWORKFOUND, you're all set—sit back, relax, and wait for your first update. Please note, this could take up to six hours. If you've waited more than eight hours without receiving data, please see the Troubleshooting Guide at the end of this booklet.

#### **GETTING STARTED**

Your Wireless Baseball Scoreboard automatically knows whether you're in the off-season, the preseason, the regular season, or the playoffs. The following pages explain what will happen in each case.

#### HOW TO READ THE SCREEN

The screen is divided into two main areas:

The LINE SCORE section at the top of the screen gives you the inning-by-inning scores from the most recently played or live game.

The SCHEDULE/STANDINGS section displays either the upcoming schedule of games for your team or the division standings. In standings mode, press the DIVISION button to see another division's standings.

Press the DATA button to toggle between game schedules and division standings.

The information available in the Standings section is:

|--|

The information available in the Schedule section is:

| SCHEDULE Team Month Day Home Pitcher Away Pitcher Home | /Away |
|--------------------------------------------------------|-------|
|--------------------------------------------------------|-------|

The top line of text next to the time displays the team whose statistics or schedule you're seeing. Press the  $\blacktriangleleft$  or  $\triangleright$  button to scroll through all teams.

The most recent game results are below the team's name, in the LINE SCORE section of the screen. If you're checking your Wireless Baseball Scoreboard during a game, you'll see scores and run/hit/error statistics updated at the end of every half-inning. **FINAL** appears to indicate that the game is over and TODAY'S GAME will appear on the screen if the game displayed is currently being played, or has already been played in the current day. The home team is always on the bottom.

The lower part of the screen has two views-game schedules and division standings. The label for this part of the screen will read SCHEDULE or STANDINGS to show what kind of data you're seeing. Press the DATA button to switch between the two views.

Standings are listed in order, with division leaders listed in the top row. Press DIVISION at any time to see the standings for another division.

| <b>9:53</b> ] | 105   |     |            |               | ambie     | nt <b>ill</b> |
|---------------|-------|-----|------------|---------------|-----------|---------------|
| LINE SCORE 1  | 2 3   | 4 5 | 67         | 89            | RH        | E             |
| 305 <b>0</b>  | 1 5   | 0 1 | 10         | 10            | 6[ IS     |               |
| NYY D         | 1 0   | 0 2 | 0 1        |               | 49        | i.            |
| SCHEDULE Team | Month | Day | Home Pitch | ner Away Pite | ther Home | /Away         |
| NYY           | ר     | 15  | 19         | 15            | н         |               |
| NYY           | ٦     | 15  | 30         | 18            | R         |               |
| NYY           | ٦     | 56  | 11         | Э             | R         |               |
| IAL IAL       | ٦     | 31  | ר          | 29            | 8         |               |
| I IAL         | 8     | 1   | 36         | 14            | н         | _             |
| L BAL         | 8     | 5   | 55         | 10            | н         |               |

SCHEDULE VIEW

| ۲;G        | 8     | 805  |        |           |          | ambient <b>ıl</b> |
|------------|-------|------|--------|-----------|----------|-------------------|
| LINE SC    | ORE 1 | 2 3  | 4 5    | 67        | 89       | RHE               |
| B          | 05 1  | 8 0  | 0 1    | 03        | 10       | 8 12 0            |
| N          | YY I  | 10   | 8 0    | 0 0       | 0        | 4 9 0             |
| STANDINGS  | Team  | Wins | Losses | Games Bar | k Streak | Last 10           |
| ×          | BOS   | 96   | 65     | -         | 5,       | 5-5               |
| <b>D</b> I | TOR   | 81   | 75     | 10        | 5~       | 7-3               |
| 111        | NYY   | 85   | 75     | 11        | 1.       | 5-5               |
| FA         | BAL   | 70   | 92     | rs -      | 1.       | 4-6               |
|            | TÂM   | 61   | 101    | 36        | Ч.       | 3- 1              |
| l          |       |      |        |           |          |                   |

STANDINGS VIEW

#### PRESEASON

During preseason, your Wireless Baseball Scoreboard displays scores for preseason games as well as regular season lineups and game schedules.

Use the  $\blacktriangleleft$  or  $\blacktriangleright$  button to select which team's schedule and statistics you'd like to see. The team's name is displayed in the top line of text, next to the time.

Use the DATA button to change between the preseason standings and schedules for each team. Some data, like the starting pitcher, may not appear right away. This updates when that information is available.

If a game is currently underway, the LINE SCORE section of the screen will update the score and run/hit/error statistics at the end of each half-inning. The space will be blank if the half-inning has not yet ended.

If there are no games currently being played, the LINE SCORE section of the screen will display the results from the most recent preseason game, with **FINAL** indicating that the game is over. Press the DIVISION button to switch between preseason leagues; GF stands for Grapefruit League, and CA is the Cactus League.

Since some teams that play during the preseason are not MLB teams, their team name will be designated as "----" when playing MLB teams.

As the preseason comes to an end, your Wireless Baseball Scoreboard will automatically begin displaying schedule and standings information for the regular season.

#### **REGULAR SEASON**

During the regular season, your Wireless Baseball Scoreboard displays current game scores, future game schedules and lineups, and the standings in each division.

Use the  $\blacktriangleleft$  or  $\blacktriangleright$  button to select which team's schedule and statistics you'd like to see. The team's name is displayed in the top line of text, next to the time.

If the team you are viewing is currently playing a game, the LINE SCORE section of the screen updates the score at the end of each half-inning.

If your team is not currently playing, the LINE SCORE section of the screen displays the results of the most recent game, with **FINAL** indicating that the game is over.

Use the DATA button to switch between the schedule of upcoming games and each team's standings so far. Standings are presented in order, with the leading team at the top of the list.

To see the standings in another division, press the DIVISION button. A label indicating which division is displayed is on the far left of the screen, next to the Team column.

#### PLAYOFFS

During the playoffs, your Wireless Baseball Scoreboard displays current game scores and rankings, as well as final standings for teams not in the playoffs.

Use the  $\blacktriangleleft$  or  $\blacktriangleright$  button to select which team's schedule and statistics you'd like to see. The team's name is displayed in the top line of text, next to the time.

If your team is currently playing a game, the LINE SCORE section of the screen updates the score at the end of each half-inning.

If your team is not currently playing, the LINE SCORE section of the screen will display the results of your team's most recent game, with **FINAL** indicating that the game is over.

Use the DATA button to switch between the schedule of upcoming games in a division's playoff race and the series standings so far. Standings are presented in order, with the leading team at the top of the list.

Press the DIVISION button to see the playoff race in a different division. A label indicating which division is displayed on the far left of the screen, next to the Team column.

#### OFF-SEASON

During the off-season, your Wireless Baseball Scoreboard displays final standings from the previous season.

Use the  $\blacktriangleleft$  or  $\blacktriangleright$  button to select which team's schedule and statistics you'd like to see. The team's name is displayed in the top line of text, next to the time.

The LINE SCORE section of the screen will display the results of the last game the team played in the previous season.

The **SCHEDULE/STANDINGS** section of the screen will summarize the division standings at the end of the previous season. Standings are presented in order, with the leading team at the top of the list.

## 

**X** indicates that the team has clinched a playoff berth.

- **y** denotes a division champion.
- \* indicates wild card winner.
- **FINAL** appears at the end of the Line Score, and indicates that the game is over and the score is final.
- appears in the **SCHEDULE/STANDINGS** section during the playoffs.
- RAIN DELAY indicates that the game was postponed or delayed due to inclement weather
- TODAY'S GAME indicates that the game is being played or was played on the current day.

#### **DIVISION AND PLAYOFF LABELS**

| AL East    | AL<br>EA |
|------------|----------|
| AL Central | AL<br>CT |
| AL West    | AL<br>WT |
| NL East    | NL<br>EA |
| NL Central | NL<br>CT |
| NL West    | NL<br>WT |

| AL Wild Card | AL<br>WC |
|--------------|----------|
| NL Wild Card | NL<br>WC |
| AL Division  | AL       |
| Series       | DS       |
| NL Division  | NL       |
| Series       | DS       |
| AL           | AL       |
| Championship | CS       |
| NL           | NL       |
| Championship | CS       |
| World Series | WS       |

## EXTRA INNINGS INDICATOR

When a game goes into extra innings, the EXTRA INNINGS indicator will appear, with the current inning number displayed to the right of the indicator. All scores in the LINE SCORE will shift to the left. This means you'll always see the scores for the last nine innings. See diagrams below.

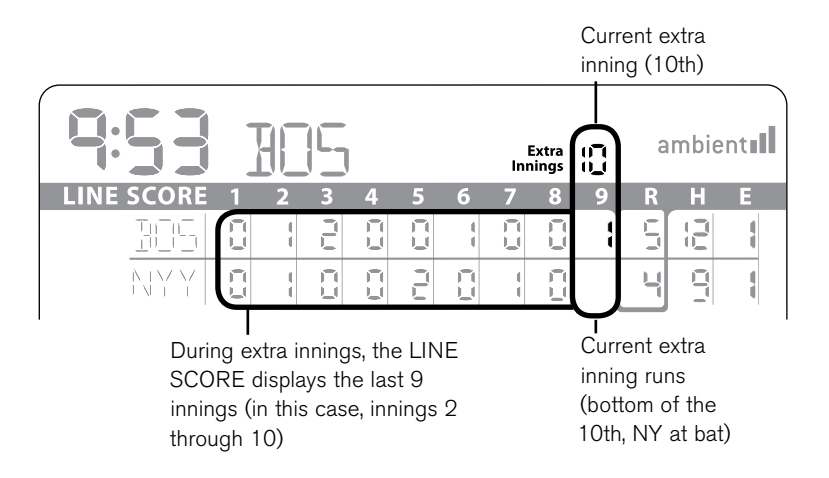

#### NO COVERAGE INDICATOR

**NO COVERAGE: TRY ANOTHER LOCATION** appears when your device has been unable to receive a signal for an extended period. Check our map at http://map.myambient.com to ensure that your location receives coverage from our network.

#### CONTACT AMBIENT DEVICES INDICATOR

**PLEASE CONTACT AMBIENT DEVICES** means there may be a problem with your device. Call us at 1-866-311-1999 or email us at support@ambientdevices.com (please include your device's serial number located on the inside of the battery compartment door).

#### BATTERY LOW INDICATOR

appears on the screen when your batteries are getting low and will soon need replacement.

#### SPECIFICATIONS

| Dimensions (approximate)   | 7" h x 5" l x 1" w                                                             |
|----------------------------|--------------------------------------------------------------------------------|
| Battery                    | 4 AA Batteries                                                                 |
| Receive Time (approximate) | 6-8 Hours (First Time)<br>15 minutes (Continuous<br>Update After Signal Found) |

#### TROUBLESHOOTING GUIDE

| ISSUE                                  | RESOLUTION                                                                                                    |
|----------------------------------------|----------------------------------------------------------------------------------------------------|
| The unit's display<br>is totally blank | Ensure batteries are fresh and installed correctly according to polarity signs                                                                                                    |
| No network signal.                     | Go to map.myambient.com and enter<br>your zip code. If you are in an area<br>without a lot of coverage, move the<br>device to another location in your home<br>or office for better reception. |
| Network time.<br>is not correct.       | Press the TIME ZONE button in the battery<br>compartment on the back of the device until<br>the proper time appears.                                                                           |

## TROUBLESHOOTING GUIDE (CONTINUED)

| ISSUE                                                                            | RESOLUTION                                                                                                    |
|----------------------------------------------------------------------------------|----------------------------------------------------------------------------------------------------|
| Dashes appear.<br>on display.                                                    | This occurs until the unit receives its first<br>update. If this continues for more than<br>8 hours, move the unit to a location with<br>better signal coverage, such as near<br>a window or upstairs.                                                |
| I'm only seeing line<br>score data, where<br>are the standings<br>and schedules? | We update game information more<br>frequently than schedule and standings data,<br>so it's possible that your device has received<br>one update but not the other; in this case,<br>you should receive the other update within<br>the next six hours. |

## TROUBLESHOOTING GUIDE (CONTINUED)

#### ISSUE

#### My clock's time is correct, but it's stuck showing data from a few days ago.

#### RESOLUTION

This is almost always the result of "lagging," a condition that occurs when your device is not receiving a consistently strong signal. If you notice this happening, try changing the location where you usually keep your Baseball Scoreboard. We recommend that you keep it somewhere where it shows at least two bars of signal strength.

| Will my Baseball |                                     |
|------------------|-------------------------------------|
| Scoreboard       | Sorry, at present we only broadcast |
| work outside the | data within the United States       |
| United States?   |                                     |
|                  |                                     |

There is a dash in the LINE SCORE, what does that mean? A dash in a score field indicates that the inning is not going to be played, either due to game cancellation, the home team winning after 8 and a half innings, etc.

## TROUBLESHOOTING GUIDE (CONTINUED)

| ISSUE                                               | RESOLUTION                                                                                                    |  |  |  |
|-----------------------------------------------------|----------------------------------------------------------------------------------------------------|--|--|--|
| What can I do to<br>improve battery life?           | Your Baseball Scoreboard is designed to use very little<br>battery power when it's receiving a strong signal. If it's<br>in an area with inconsistent or weak signal, it will work<br>harder to make sure it's updating properly. The best<br>thing you can do is ensure it's in an area where it<br>receives three bars of signal strength. |  |  |  |
| Some parts of<br>the schedule<br>line-up are blank. | Some things, like starting pitchers or game<br>dates, are not available at the same time as<br>other data; this information will update as<br>soon as it's known.                                                                                                    |  |  |  |
| All other questions<br>and issues.                  | Please visit our support site:<br>http://www.myambient.com/support.<br>Or contact us anytime: support@ambientdevices.com<br>or by dialing 866-311-1999 during regular<br>EST business hours.                                                                                                    |  |  |  |

# ONE (1) YEAR LIMITED WARRANTY

Brookstone<sup>®</sup> warrants this product against defects in materials and/or workmanship under normal use for a period of ONE (1) YEAR from the date of purchase by the original purchaser ("Warranty Period"). If a defect arises and a valid claim is received within the Warranty Period, at its option, Brookstone will either 1) repair the defect at no charge, using new or refurbished replacement parts, or 2) replace the product with a new product that is at least functionally equivalent to the original product, or 3) provide a store credit in the amount of the purchase price of the original product. A replacement product or part, including a user-installable part installed in accordance with instructions provided by Brookstone, assumes the remaining warranty of the original product. When a product or part is exchanged, any replacement item becomes your property and the replaced item becomes Brookstone's property. When a store credit is given, the original product must be returned to Brookstone and becomes Brookstone's property.

**Obtaining Service:** To obtain warranty service, call Brookstone Limited Warranty Service at 1-800-292-9819. Please be prepared to describe the product that needs service and the nature of the problem. A purchase receipt is required. All repairs and replacements must be authorized in advance. Service options, parts availability and response times will vary. You are responsible for delivery and the cost of delivery of the product or any parts to the authorized service center for replacement, per our instructions.

Limits and Exclusions: Coverage under this Limited Warranty is limited to the United States of America, including the District of Columbia and the U.S. Territories of Guam, Puerto Rico, and the U.S. Virgin Islands. This Limited Warranty applies only to products manufactured for Brookstone that can be identified by the "Brookstone" trademark, trade name, or logo affixed to them or their packaging. The Limited Warranty does not apply to any non-Brookstone products. Manufacturers or suppliers other than Brookstone may provide their own warranties to the purchaser,

but Brookstone, in so far as permitted by law, provides these products "as is." This warranty does not apply to: a) damage caused by failure to follow instructions relating to product's use or the installation of components; b) damage caused by accident, abuse, misuse, fire, floods, earthquake or other external causes; c) damage caused by service performed by anyone who is not a representative of Brookstone; d) accessories used in conjunction with a covered product; e) a product or part that has been modified to alter functionality or capability; f) items intended to be periodically replaced by the purchaser during the normal life of the product including, without limitation, batteries or light bulbs; g) any product sold "as is" including, without limitation, floor demonstration models and refurbished items; or h) a product that is used commercially or for a commercial purpose.

BROOKSTONE SHALL NOT BE LIABLE FOR INCIDENTAL OR CONSEQUENTIAL DAMAGES RESULTING FROM THE USE OF THIS PRODUCT, OR ARISING OUT OF ANY BREACH OF THIS WARRANTY. TO THE EXTENT PERMITTED BY APPLICABLE LAW, BROOKSTONE DISCLAIMS ANY AND ALL STATUTORY OR IMPLIED WARRANTIES, INCLUDING, WITHOUT LIMITATION, WARRANTIES OF MERCHANTABILITY, FITNESS FOR A PARTICULAR PURPOSE AND WARRANTIES AGAINST HIDDEN OR LATENT DEFECTS. IF BROOKSTONE CANNOT LAWFULLY DISCLAIM STATUTORY OR IMPLIED WARRANTIES, THEN TO THE EXTENT PERMITTED BY LAW, ALL SUCH WARRANTIES SHALL BE LIMITED IN DURATION TO THE DURATION OF THIS EXPRESS WARRANTY.

Some states disallow the exclusion or limitation of incidental or consequential damages or how long an implied warranty lasts, so the above exclusions or limitations may not apply to you. This warranty gives you specific legal rights and you may also have other rights, which vary from state to state.

# Brookstone®

Since 1965, people have come to Brookstone to see what's new, discover smart solutions to everyday problems and have some fun. At Brookstone, we believe there's always a better way to do things. And we created a world of innovation to prove it.

Merrimack, New Hampshire USA 03054 • 800-846-3000 • www.Brookstone.com